## **Enhanced Workflow**

The workflow process has been improved as of January 26, 2011 by showing approvers only the lines on a voucher needing their approval. This workflow enhancement applies **only to vouchers** and is applicable only to vouchers with more than one invoice/distribution line.

## This change enhances workflow in the following ways:

- 1. Approvers will see only the invoice lines for which they are responsible. The invoice lines that display are controlled by a "Show My Lines" checkbox on the voucher where the default shows only the invoice lines for the approver. Un-checking the box allows approvers to see all invoice lines. (This checkbox does not affect the workflow paths that are seen.)
- Only one workflow line is generated for each different SmartKey on the voucher. If a voucher has 50 lines, but they all use the same SmartKey, there will be only one workflow line.
- 3. All invoice lines for the approver will display by default. The approver will no longer have to click "View All" to see all the lines.

Another user can be added as an Ad Hoc approver, but the Ad Hoc approver will be approving <u>all lines</u> for a specific SmartKey. If there are 3 lines with the same SmartKey, the Ad Hoc approver cannot be added for just 1 of the lines. An Ad Hoc approver is added in the same way as in the past.

## Some examples of how Enhanced Workflow works and looks on the screen:

| A 50 line P-Card<br>voucher, but all lines                                            |                                                                                                    |  |  |
|---------------------------------------------------------------------------------------|----------------------------------------------------------------------------------------------------|--|--|
| have the same                                                                         | Find   View All First 🗹 1 of 50 🔼 Last                                                                                                    |  |  |
| SmartKey                                                                              | mount: 26.79 50-line voucher                                                                                                    |  |  |
|                                                                                       | with 1                                                                                                    |  |  |
|                                                                                       | SmartKey                                                                                                    |  |  |
|                                                                                       | generates just 1                                                                                                    |  |  |
| Generates workflow                                                                    | cher ID: 00042134 workflow path.                                                                                                    |  |  |
| with just one path.                                                                   | r ID: PCARDBATCH                                                                                                    |  |  |
| The bar at the top of                                                                 | pproval Map                                                                                                    |  |  |
| the path identifies the<br>Department, Fund and<br>SmartKey for that<br>workflow path | nartVoucher                                                                                                    |  |  |
|                                                                                       | Business Unit:WSLYN VoucherID:00042134 Department:1046 Fund:100 SmartKey:1001046204:Pending Attributes Approval                                                                                                    |  |  |
|                                                                                       | Pending   Not Routed     Image: Display the second second sec |  |  |
|                                                                                       |                                                                                                    |  |  |

| A 22 line P Card                                                                                                    |                                                                                                    |
|----------------------------------------------------------------------------------------------------|----------------------------------------------------------------------------------------------------|
| vouchor bas 2                                                                                                    |                                                                                                    |
| SmartKove 22 invoice                                                                                                    | Find   View All First 🗅 1 of 23 🖬 Last                                                                                                    |
| lines are for one                                                                                                    | _ING Amount: 114.95                                                                                                    |
|                                                                                                    |                                                                                                    |
| Smartkey and I                                                                                                    | ING SERV                                                                                                    |
| invoice line is for a                                                                                                    |                                                                                                    |
| second SmartKey                                                                                                    |                                                                                                    |
| The 23-line voucher<br>generates 2 workflow<br>paths for the 2<br>SmartKeys on the<br>voucher. Each path<br>shows the SmartKey<br>on the bar above the<br>path  | martVoucher<br>Business Unit:WSLYN VoucherID:00041930 Department:1044 Fund:100 SmattKey:1001044114:Pervling<br>Attributes Approval<br>Pending<br>Pending<br>AP Fiscal Manager<br>Multiple Approvers<br>AP Fiscal Manager<br>Business Unit:WSLYN VoucherID:00041930 Department:1190 Fund:100 SmattKey:1001190100:Pervling<br>Attributes Approval<br>Pending<br>Meerts.John C.<br>Mot Routed<br>Multiple Approvers<br>Multiple Approvers<br>Multiple A |
| On the voucher only 1<br>Invoice line appears; it<br>is the only line the<br>approver needs to<br>approve. The "Show<br>My Lines" box is<br>checked by default. | Total Invoice Amount: 4,782.11                                                                                                    |
|                                                                                                    | <b>IMPORTANT NOTE</b> : The "Show My Lines" checkbox only collapses/expands the<br>Invoice Lines, it does not change the total "Invoice Amount." A user who only<br>sees some of the lines to approve will find that the sum of the lines he/she sees<br>will not add up to the Total Invoice Amount.                                                                                                    |
| If the "Show My                                                                                                    |                                                                                                    |
| Lines" box is un-                                                                                                    |                                                                                                    |
| checked all 23 Invoice                                                                                                    | /oice Amount: 4,782.11                                                                                                    |
| lines can be seen.                                                                                                    | ne 1                                                                                                    |
| Re-checking the box                                                                                                    | Scription: CORPORATE MAILING Amount: 114.95<br>SERV                                                                                                    |
| will collapse down to                                                                                                    | DIE CORPORATE MAILING SERV                                                                                                    |
| just the 1 line for this                                                                                                    | Distribution Lines Customize   Find   View All   # First 🗹 1 of 1 🕑 Last                                                                                                    |
| approver.                                                                                                    | Approve Amount Smartkey Description Account Description                                                                                                    |
| However, the<br>workflow map shows<br>ALL the workflow<br>paths. The "Show My<br>Line" checkbox does                                                            | ✓ Business Unit:WSLYN VoucherID:00041930 Department:1044 Fund:100 SmartKey:1001044114:Pendi     Attributes Approval     ✓ Pending     ✓ Machuca, Steven B     ▲ P Fiscal Manager     ✓ Multiple Approver     ✓ Business Unit:WSLYN VoucherID:00041930 Department:1190 Fund:100 SmartKey:1001044114:Pendi                                                                                                    |
| not change the workflow path display.                                                                                                    | Attributes Approval       Pending     Not Routed     Not Routed       Matrix Approval     More Routed     Not Routed       Alonzo Allen David     Approver     Matrix Approvers       Apple Approver     Apple Fiscal Manager     Matrix Apple Pavable                                                                                                    |